### Instructions for Direct PLUS Master Promissory Note (MPN)

https://studentaid.gov

## 1<sup>st</sup> Step

- Click on "COMPLETE AID PROCESS"
- Click "Parent PLUS MPN"

|           | C 🛈                                         | 🛛 🔒 https://studentaid.gov                                                                                                    |                                                                                                    |                                             | ⊘ ☆                                | lii'   | \ 🗉     | ٢       |
|-----------|---------------------------------------------|----------------------------------------------------------------------------------------------------|----------------------------------------------------------------------------------------------------|---------------------------------------------|------------------------------------|--------|---------|---------|
| •         | Welcome to the new<br>StudentLoans.gov, fsa | look of StudentAid.gov, the of<br>aid.ed.gov, and nslds.ed.gov to                                                              | ficial federal student aid website<br>enhance your experience. Lear                                     | . We've combined co<br>n how the changes in | ontent and features from pact you. | om     |         |         |
| An off    | icial website of the United States gov      | remment.                                                                                                    |                                                                                                    |                                             | Help (                             | Center | English | Español |
| Fede      | eral <b>Student Aic</b>                     | PROUD SPONSOR of<br>the AMERICAN MIND ®                                                                                        | understand aid $~~$                                                                                     | APPLY FOR AID 🗡                             | COMPLETE AID PROCESS               | Log In | Create  | Account |
| An OFFICE | of the U.S. DEPARTMENT of EDUCATIO          | Section Overview<br>How Aid is Calculated<br>Comparing School Aid Offers<br>Accepting Financial Aid<br>Receiving Financial Aid | Complete Master Promissory Note<br>Subsidized/Unsubsidized Loan MPN<br>Grad PLUS MPN<br>Parent PLUS MPN | Complete Entrance<br>Get a TEACH Grant      | Counseling                         | MAN    |         | JAIN3 、 |

## 2<sup>nd</sup> Step

• **Parents** must log in with their FSA ID information to be able to complete the Plus Loan MPN

| LOG IN TO START Start Demo Preview a read-only version of the Parent Dire | Apply for a PLUS Loan                                              |
|---------------------------------------------------------------------------|--------------------------------------------------------------------|
| Start Demo Preview a read-only version of the Parent Dire Application     | LOG IN TO START                                                    |
| Preview a read-only version of the Parent Dire                            | Start Demo                                                         |
| Application                                                               | Preview a read-only version of the Parent Di<br><u>Application</u> |

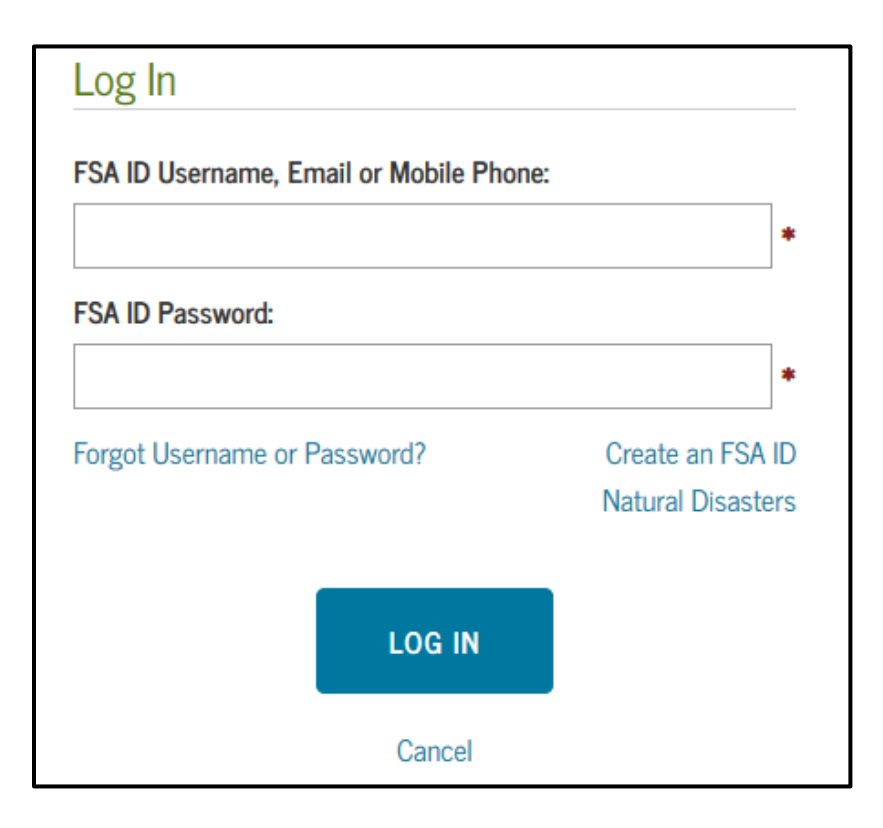

# 3<sup>rd</sup> Step

• Accept the terms and conditions

### Warning

You are accessing a U.S. Federal Government computer system intended to be solely accessed by individual users expressly authorized to access the system by the U.S. Department of Education. Usage may be monitored, recorded, and/or subject to audit. For security purposes and in order to ensure that the system remains available to all expressly authorized users, the U.S. Department of Education monitors the system to identify unauthorized users. Anyone using this system expressly consents to such monitoring and recording. Unauthorized use of this information system is prohibited and subject to criminal and civil penalties. Except as expressly authorized by the U.S. Department of Education, unauthorized attempts to access, obtain, upload, modify, change, and/or delete information on this system are strictly prohibited and are subject to criminal prosecution under 18 U.S.C. § 1030, and other applicable statutes, which may result in fines and imprisonment. For purposes of this system, unauthorized access includes, but is not limited to:

- any access by an employee or agent of a commercial entity, or other third party, who is not the individual user, for purposes of commercial advantage or private financial gain (regardless of whether the commercial entity or third party is providing a service to an authorized user of the system); and
- any access in furtherance of any criminal or tortious act in violation of the Constitution or laws of the United States or any State.

If system monitoring reveals information indicating possible criminal activity, such evidence may be provided to law enforcement personnel.

Decline

Accept

## 4<sup>th</sup> Step

- *Review all the steps in the MPN and answer the questions in each step.*
- Don't forget to **SUBMIT**.

| deral Student Aid                    | PROUD SPONSOR of<br>the AMERICAN MIND* | U                | INDERSTAND AID $$     | APPLY FOR AID $$   | COMPLETE AID PROCESS $$ | MANAGE LOANS $\!\!\!\!\!\!\!\!\!\!\!\!\!\!\!\!\!\!\!\!\!\!\!\!\!\!\!\!\!\!\!\!\!\!$ |
|--------------------------------------|----------------------------------------|------------------|-----------------------|--------------------|-------------------------|-------------------------------------------------------------------------------------|
|                                      | MASTE                                  | R PROMIS         | SORY NOTE             | (MPN)              |                         |                                                                                     |
| 1 Information                        | 2 References                           |                  | 3 Review &            | Edit               | 4 Sign & Submit         |                                                                                     |
| Borrow                               | en l                                   |                  |                       | Social Security Nu | mber                    | l                                                                                   |
| Borrower Information                 |                                        |                  |                       |                    |                         |                                                                                     |
| Citizenship Status More Informat     | tion                                   |                  |                       |                    |                         |                                                                                     |
| O U.S. Citizen or National           |                                        |                  |                       |                    |                         |                                                                                     |
| O Permanent Resident/Other E         | ligible Non-Citizen                    |                  |                       |                    |                         |                                                                                     |
| Neither of the above                 |                                        |                  |                       |                    |                         |                                                                                     |
| Driver's License State:              |                                        |                  | Driver's License Nu   | mber:              |                         |                                                                                     |
|                                      | ~                                      | ]                |                       |                    | •                       |                                                                                     |
| Permanent Address More Inform        | nation.                                |                  |                       |                    |                         |                                                                                     |
| Address (line 1):                    |                                        |                  | State:                |                    |                         |                                                                                     |
|                                      |                                        | •                |                       |                    | ~ *                     |                                                                                     |
| Address (line 2):                    |                                        | _                | Zip Code:             |                    |                         |                                                                                     |
|                                      |                                        | ]                |                       |                    | •                       |                                                                                     |
| City:                                |                                        | _                | Country:              |                    |                         |                                                                                     |
|                                      |                                        | •                |                       |                    | ~ *                     |                                                                                     |
| This is my current permanent         | t address. If permanent address inf    | ormation is inco | rrect, update as need | ed.                |                         |                                                                                     |
| Is your mailing address different th | an your permanent address? More        | Information 🗂    |                       |                    |                         |                                                                                     |
| Yes 💿 No                             |                                        |                  |                       |                    |                         |                                                                                     |